# **RENTCafé®** News Bulletin – Yardi EU

**RENT**Café News

**GDPR Guide** 

**NOTICE:** This document: (1) contains confidential and proprietary information; (2) is protected by copyright and other intellectual property laws; and (3) is intended solely for Yardi Systems, Inc. licensees in connection with their use of Yardi software. Use of this document is subject to the terms and conditions of a Yardi Systems, Inc. software license agreement including, but not limited to, restrictions on its use and disclosure.

May 2018

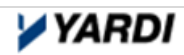

## 1. Single or Double 'Opt In' Functionality

With the new 10.8 RENT*Café* release, we will be offering a new email "Opt in" functionality at Prospect, Applicant and Resident stages. This includes the option to double opt in with email confirmation.

#### Page Narratives Settings [Property Level]

For the Single opt in to be enabled and to see the marketing email checkbox, you must set custom text for the page narratives on any of the following pages.

Contact Us

Property  $\rightarrow$  Content Management  $\rightarrow$  Page Narratives  $\rightarrow$  Online Leasing  $\rightarrow$  Contact Us Email Subscription

| PROPERTY CONFIGURATION | ×       | Contact Us Email Subscription Narrative         |
|------------------------|---------|-------------------------------------------------|
| 🔅 Content & Settings   | 94<br>- |                                                 |
| A Content Management   | -       |                                                 |
| Site Design            |         | ····································            |
| Page Narratives        |         |                                                 |
| Custom Pages           |         | Click here to receive future marketing messages |
| SEO Tags               |         |                                                 |
| Site Menua             |         |                                                 |
| Sister Properties      |         |                                                 |
| items of interest      |         |                                                 |
| Site Optimization      |         |                                                 |
| Community Page         |         | Save Changes                                    |

Prospect Portal Registration

Property  $\rightarrow$  Content Management  $\rightarrow$  Page Narratives  $\rightarrow$  Online Leasing  $\rightarrow$  Prospect Registration Email Subscription

| PROPERTY CONFIGURATION | ×      | Prospect Registration Email Subscription Narrative |
|------------------------|--------|----------------------------------------------------|
| Content & Settings     |        |                                                    |
| 🚠 Content Management   | а<br>С |                                                    |
| Site Design            |        |                                                    |
| Page Narratives        | 2      |                                                    |
| Custom Pages           |        | Click here to receive future marketing messages    |
| SEO Tags               |        |                                                    |
| Site Menus             |        |                                                    |
| Sister Properties      |        |                                                    |
| items of interest      |        |                                                    |
| Site Optimization      |        |                                                    |
| Community Page         |        | Save Changes                                       |

Resident Portal Registration

Property  $\rightarrow$  Content Management  $\rightarrow$  Page Narratives  $\rightarrow$  Resident Portal  $\rightarrow$  Res Registration Email Subscription

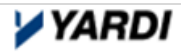

| PROPERTY CONFIGURATION | х | Res Registration Email Subscription Narrative                                                                                                    |
|------------------------|---|----------------------------------------------------------------------------------------------------|
| O Content & Settings   |   |                                                                                                    |
| 👍 Content Management   |   |                                                                                                    |
| Site Design            |   | B = B     D     B     T     D     S     A     A <t< td=""></t<> |
| Page Narratives        |   |                                                                                                    |
| Custom Pages           |   | Click here to receive future marketing messages.                                                                                                    |
| SEO Tags               |   |                                                                                                    |
| Site Menus             |   |                                                                                                    |
| Sister Properties      |   |                                                                                                    |
| Items of Interest      |   |                                                                                                    |
| Site Optimization      |   |                                                                                                    |
| Community Page         |   | Save Changes                                                                                                    |

The Double Opt In settings can be enabled by flagging the "Enable Email Confirmation for Opt In" checkbox.

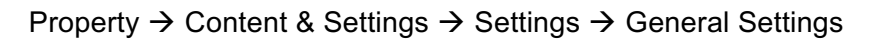

| PROPERTY CONFIGURATION X                                                                                                   | Property Settings                                          |                     |
|----------------------------------------------------------------------------------------------------|------------------------------------------------------------|---------------------|
| 🔅 Content & Settings –                                                                                                    |                                                            |                     |
| Property Information                                                                                                    |                                                            |                     |
| Floor Plans                                                                                                    | Apartment Search Settings                                  |                     |
| Property Buildings                                                                                                    | Pricing Settings                                           |                     |
| Site Map                                                                                                    | Guest Card Settings                                        |                     |
| Amenities                                                                                                    | Rentable Items Settings                                    |                     |
| Pet Policy                                                                                                    | Resident Services                                          |                     |
| Office Hours                                                                                                    | Payments                                                   |                     |
| Video                                                                                                    | Maps & Directions on Property Marketing Site               |                     |
| Settings »                                                                                                    | General Settings                                           |                     |
| Content Management                                                                                                    | PM Database Property ID                                    | dundas1             |
|                                                                                                    | Hide Brochure                                              |                     |
| Property Management +                                                                                                    |                                                            |                     |
| Resident Services +                                                                                                    | Show Brochure Link on Page                                 | None 🔻              |
| A Marketing +                                                                                                    | Automatically list/delist properties based on availability | From ILS            |
|                                                                                                    |                                                            | From Corporate Site |
| NEW FEATURES                                                                                                    | Hide Home Decor Danner                                     |                     |
| Instagram Gallery                                                                                                    |                                                            |                     |
| Bring your residents closer through social media. Display your<br>Instagram photo stream on your marketing site and engage | Hide Square Footage                                        |                     |
| < your community.                                                                                                    | Show Company Name                                          | .€                  |
| Set up Instagram                                                                                                    | Footer Text                                                |                     |
|                                                                                                    |                                                            |                     |
| RECENTLY VIEWED                                                                                                    | Enable Email Confirmation for Opt In                       | ¥.                  |
| North York Towers                                                                                                    | Disable Address Information Section For Prospect           |                     |
|                                                                                                    |                                                            |                     |

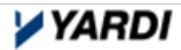

For prospects to receive an email autoresponder, the following checkbox must be flagged under Guest Card Settings.

| Company Properties Leasing Campaigns Re               | eports 👻     |                                                               |   |
|-------------------------------------------------------|--------------|---------------------------------------------------------------|---|
| Company - Oliver Management Company > Weavers Cottage | e > Property | Settings                                                      |   |
| PROPERTY CONFIGURATION                                | ×            | Property Settings                                             |   |
| Content & Settings                                    | -            |                                                               |   |
| Property Information                                  |              |                                                               |   |
| Floor Plans                                           |              | Apartment Search Settings                                     |   |
| Property Buildings                                    |              | Pricing Settings                                              |   |
| Site Map                                              |              | Guest Card Settings                                           |   |
| Amenities                                             |              | Send Emails on New Guests and Rental Applications To Property | 2 |
| Pet Policy                                            |              | ond Emails of New Guesia and tentary ppilotions to Property   |   |
| Office Hours                                          |              | Send Guest Card real-time                                     | • |
| Photo Gallery                                         |              | Use Renters Insurance ()                                      |   |
| Video                                                 |              | And Free the endless of Dented Andles for T. Dennest          |   |
| Settings                                              | »            | Send Emails on New Guests and Rental Applications 16 Prospect |   |
| API Vendor Settings                                   |              | Show Marketing Source on Guest Cards and Registration         |   |
| Third Party Configuration                             |              |                                                               | _ |

#### **Opting In for Ad-hoc Emails**

Individuals can Opt In to RENTCafé ad-hoc emails sent through Site Manager's Email Management tool by flagging the checkbox on any of the pages below – Contact Us, Prospect Portal Registration, Resident Portal Registration.

Prospects and Residents can also Opt Out of RENTCafé ad-hoc emails by selecting the link "Click <u>Here</u> to Stop Receiving Marketing Emails."

## Contact Us Page

| CONT | ACT US                            |                              |  |
|------|-----------------------------------|------------------------------|--|
|      | How can v                         | we help you?                 |  |
|      | First Name*                       | Last Name*                   |  |
|      | Email*                            |                              |  |
|      | Phone Number*                     |                              |  |
|      | Postal Code                       |                              |  |
|      | Message*                          |                              |  |
|      | Click here to receive future mark | arketing messages            |  |
|      | Click here to stop receiving mark | arketing messages.           |  |
|      | I'm not a robot                   | reCAPTCHA<br>Privacy - Terma |  |
|      | SEND MY                           | 1Y MESSAGE                   |  |

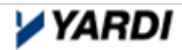

| START YOUR APPLICATION                                                                                 |                                                   |  |  |
|----------------------------------------------------------------------------------------------------|---------------------------------------------------|--|--|
| First Name*                                                                                            | Last Name*                                        |  |  |
| Email*                                                                                                 |                                                   |  |  |
| Password*                                                                                              |                                                   |  |  |
| Phone                                                                                                  |                                                   |  |  |
| Click here to receive fu                                                                               | ture marketing messages                           |  |  |
| Click here to receive fu                                                                               | ture marketing messages<br>ng marketing messages. |  |  |
| Click here to receive fu Click here to stop receivi I'm not a robot                                    | ture marketing messages<br>ng marketing messages. |  |  |
| Click here to stop receive                                                                             | ture marketing messages<br>ng marketing messages. |  |  |
| Click here to stop receive fu Click here to stop receive Tim not a robot CREA By creating your account | ture marketing messages<br>ng marketing messages. |  |  |

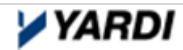

## Resident Portal Page

| USER REGIST                                                                                         | TRATION                        |                    |  |  |
|----------------------------------------------------------------------------------------------------|--------------------------------|--------------------|--|--|
| PERSONAL DETAILS                                                                                    |                                |                    |  |  |
| First Name*                                                                                         |                                |                    |  |  |
| Last Name*                                                                                          |                                |                    |  |  |
| Registration Code <b>@</b> *                                                                        |                                |                    |  |  |
| ACCOUNT INFORMAT                                                                                    | TION                           |                    |  |  |
| Email*                                                                                              |                                |                    |  |  |
| Password*                                                                                           |                                | Weak Medium Strong |  |  |
| Confirm Password*                                                                                   |                                |                    |  |  |
| Security Question*                                                                                  | What was your first pet's na 🔻 |                    |  |  |
| Security Answer*                                                                                    |                                |                    |  |  |
| USER VERIFICATION                                                                                   |                                |                    |  |  |
| I'm not a robot                                                                                     | PCCAPTCHA<br>Privacy - Tarma   |                    |  |  |
| Click here to receive future marketing messages<br>Click here to stop receiving marketing messages. |                                |                    |  |  |
| I have read and accept the Terms and Conditions                                                     |                                |                    |  |  |
| Register                                                                                            |                                |                    |  |  |

Upon clicking on the 'Submit' button, a 'Thank you!' message will appear.

| CONTACT <b>US</b>                                                              |
|--------------------------------------------------------------------------------|
| THANK YOU!<br>Your Information has been received. We will contact you shortly. |
| (Customisable Message)                                                         |

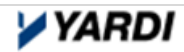

This message can also be customised in Site Manager via the Page Narratives.

Property  $\rightarrow$  Content Management  $\rightarrow$  Page Narratives  $\rightarrow$  Online Leasing  $\rightarrow$  Contact Us Success

| PROPERTY CONFIGURATION | ×                 | Contact Us Success Narrative                                                                 |   |
|------------------------|-------------------|----------------------------------------------------------------------------------------------|---|
| Content & Settings     |                   |                                                                                              |   |
| 👗 Content Management   | 4                 | DEFAULT:                                                                                     |   |
| Site Design            |                   |                                                                                              |   |
| Page Narratives        |                   | Thank you!                                                                                   |   |
| Custom Pages           |                   | Your Information has been received. We will contact you shortly.                             |   |
| SEO Tags               |                   | Restore                                                                                      |   |
| Site Menus             |                   |                                                                                              |   |
| Sister Properties      |                   | © Source □ @ 0 B I U S X, X <sup>1</sup> = = = = = >> 27 28 kk ± ± ± =                       |   |
| Items of Interest      |                   | 🖾 🖽 🗄 Θ Ω 🚈 Ο   Styles -   Normal -   Fort -   Size -   <u>Α</u> - <mark>Δ</mark> - 💥 🗐 ? 🖐- |   |
| Site Optimization      |                   |                                                                                              |   |
| Community Page         |                   | Thank you!                                                                                   |   |
| Redirects              |                   | Your Information has been received. We will contact you shortly.                             |   |
| Robots.txt and Sitemap |                   | (Customisable Message)                                                                       |   |
| Property Management    | 18                |                                                                                              |   |
| Resident Services      |                   | body p                                                                                       | 1 |
| 🧠 Marketing            | $\widetilde{\pi}$ | Save Changes                                                                                 |   |

The prospect or resident will receive the following email and will need to click on the link to confirm their subscription to ad-hoc emails. This is the 'Double Opt In' functionality.

| Email Ontin Confirmation                                                                                                    |                                                                                                    |                                   |                                                    |  |  |  |
|----------------------------------------------------------------------------------------------------|----------------------------------------------------------------------------------------------------|-----------------------------------|----------------------------------------------------|--|--|--|
| Eman Opun Communation                                                                                                    |                                                                                                    |                                   |                                                    |  |  |  |
| Dear John,                                                                                                    |                                                                                                    |                                   |                                                    |  |  |  |
| Username. gdorziimerentcare+112@gmail.com                                                                                                    | I                                                                                                    |                                   |                                                    |  |  |  |
| Please click on the following link to confirm that                                                                                                    | at you would like to receive                                                                                                    | all marketing                     |                                                    |  |  |  |
| emails from RENTCafé:                                                                                                    |                                                                                                    |                                   |                                                    |  |  |  |
| North York Towers                                                                                                    |                                                                                                    |                                   |                                                    |  |  |  |
| 3 Park Home Avenue                                                                                                    |                                                                                                    |                                   |                                                    |  |  |  |
| Toronto, ON M2N 6L3                                                                                                    |                                                                                                    |                                   |                                                    |  |  |  |
| (000)700-0220                                                                                                    |                                                                                                    |                                   |                                                    |  |  |  |
|                                                                                                    |                                                                                                    |                                   |                                                    |  |  |  |
|                                                                                                    |                                                                                                    |                                   |                                                    |  |  |  |
| CONTACT INFO                                                                                                    | OFFICE HOURS                                                                                                    |                                   |                                                    |  |  |  |
| 3 Park Home Avenue                                                                                                    | Monday-Friday                                                                                                    | 8:00 AM-5:00 PM                   |                                                    |  |  |  |
| Toronto, ON M2N 6L3                                                                                                    | Saturday-Sunday                                                                                                    | 9:00 AM-3:00 PM                   |                                                    |  |  |  |
| (000) 124-4545                                                                                                    |                                                                                                    |                                   |                                                    |  |  |  |
|                                                                                                    |                                                                                                    |                                   |                                                    |  |  |  |
|                                                                                                    |                                                                                                    |                                   |                                                    |  |  |  |
| THE INFORMATION CONTAINED IN THIS MESSAGE AND A                                                                                                    | ANY ATTACHMENT MAY BE PRIVILEG                                                                                                    | ED, CONFIDENTIAL,                 |                                                    |  |  |  |
| you are hereby notified that any dissemination, distribution, o                                                                                                    | PROPRIETARY OR OTHERWISE PROTECTED FROM DISCLOSURE. If the reader of this message is not the intended recipient,<br>you are hereby notified that any dissemination, distribution, copying or use of this message and any attachment is strictly |                                   |                                                    |  |  |  |
| prohibited. If you have received this message in error, please notify us immediately by replying to the message and permanently<br>delete it from your computer and destroy any printout thereof.                                                                                                    |                                                                                                    |                                   |                                                    |  |  |  |
| versie is non your comparer and desiroly any printols thereou.                                                                                                    |                                                                                                    |                                   |                                                    |  |  |  |
| 3 Park Home Avenue, Toronto, ON M2N 8L3                                                                                                    |                                                                                                    |                                   |                                                    |  |  |  |
| This email was sent to gdorzilmerentcafe+112@gmail.com. To ensure you continue receiving our emails,                                                                                                    | please add us to your address bo                                                                                                    | ook or safe list. You can opt out | t of email notifications by <u>clicking here</u> . |  |  |  |
| here and the second second sec |                                                                                                    |                                   | · · · · · · · · · · · · · · · · · · ·              |  |  |  |

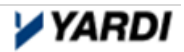

Once the prospect or resident clicks the link in the email, the following confirmation message will display, confirming that the user has been subscribed to the ad-hoc emails. This message is also customisable in Site Manager on the following page:

Property  $\rightarrow$  Content Management  $\rightarrow$  Page Narratives  $\rightarrow$  Property  $\rightarrow$  Email Opt In Message

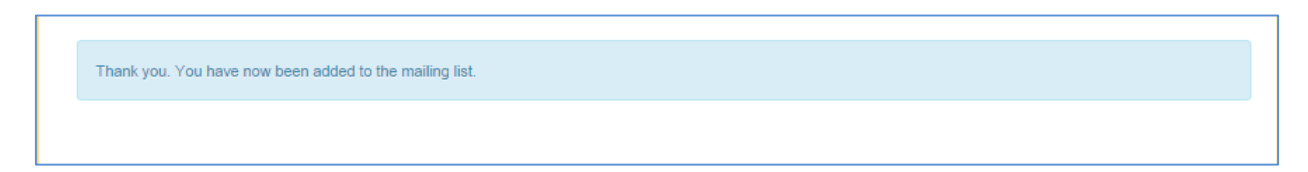

If the prospect or resident clicks the link in the email more than once, the following notification will be display in a browser. This message is also customisable in Site Manager on the following page:

Property  $\rightarrow$  Content Management  $\rightarrow$  Page Narratives  $\rightarrow$  Property  $\rightarrow$  Already Opted Email Opt In Message

You have already been added to the mailing list.

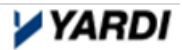

## Viewing the Email Subscription Users Report

The report can be retrieved under the Email Subscription Users Reports on the Reports menu item.

| Reports $\rightarrow$ Email $\rightarrow$ Email Subscription Users Repor | t |
|--------------------------------------------------------------------------|---|
|--------------------------------------------------------------------------|---|

| 21                              |                 |                                         |        |                        |                |              |                      |                  |
|---------------------------------|-----------------|-----------------------------------------|--------|------------------------|----------------|--------------|----------------------|------------------|
| Company Properties Prospects    | Campaigns Rej   | eports 👻 My Info                        | Logout |                        |                |              |                      |                  |
| Property Search                 | U               | lsers Report                            |        |                        |                |              |                      |                  |
|                                 | Pr              | roperty Configuration                   |        |                        |                |              |                      |                  |
| COMPANY CONFIGURATION X         | Property Pr     | roperty Data Status<br>roperty Settings |        |                        | + Add Pro      | operty       | 🖈 New Features       | Craigslist Posts |
| 🔅 Company Settings +            | Pr              | roperty Amenities                       |        |                        |                |              |                      |                  |
| Contact Management              | Po              | ortal Performance                       |        |                        |                |              |                      |                  |
| Content Management +            | Below you v Sit | ite Optimization                        |        | e property name to edi | it your existi | ng propertie | es or on the Add Pro | perty link above |
| Company Management +            | to add a ne Er  | mail Log                                |        |                        |                |              |                      |                  |
|                                 | Pr              | ricing Analysis                         |        |                        |                |              |                      |                  |
| Resident Services +             | 10 v r Pr       | roperty Trends                          |        |                        |                |              | Search:              |                  |
|                                 | Pr              | roperty Floor Plans                     |        |                        |                |              |                      |                  |
|                                 | Re              | eview Comp Properties                   |        |                        |                |              | Published On         | Published on     |
| NEW FEATURES                    | Name Pr         | roperty Performance                     |        | ÷                      | City 🗘         | Province     | ILS 🕈                | Portal 🗘         |
|                                 | 1650225ADD      | ayments                                 |        |                        | Toronto        |              | Voc                  | Voc              |
| Your Action Buttons Have Moved! | eF              | Payment Adoption                        |        |                        | TOTOTICO       |              | 165                  | Tes              |
| to the top right of each page.  | 176441SADE Er   | mail Opt In Users Repor                 | t      |                        | Austin         | ON           | No                   | No               |
| Show Me Where                   | 176678SADD      | mail SubScription Users                 | Report |                        | Toronto        | ON           | Yes                  | Yes              |

| nail SubScriptio         | n Users Report |
|--------------------------|----------------|
| Property                 |                |
| User Type                |                |
| User Status              | All            |
| Receive Marketing Emails | Yes            |
| Display                  | Screen         |

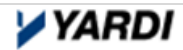

## 2. Yardi Will 'Opt out' your Existing Residents and Prospects

In RENT*Café* today, an individual that registers as a prospect or resident is automatically "opted in" for ad-hoc emails from RENT*Café*. The individual can "opt out" within their "Profile" section on the top right hand side of either their prospect or resident portal.

#### During the RENTCafé 10.8 upgrade process (unless otherwise specified in advance), Yardi will automatically "opt out" all of your residents and prospects.

**Resident Portal** 

- 1. Resident logs into their Resident Portal
- 2. Select the 'Profile' button on the top right corner
- 3. Select the 'Edit Profile' button
- 4. Flag the following checkbox to opt in and 'subscribe to email notifications'

|                                                             |                                              |                                                                                                    | RES                               | SIDENT PORTAL                                       |
|-------------------------------------------------------------|----------------------------------------------|----------------------------------------------------------------------------------------------------|-----------------------------------|-----------------------------------------------------|
| A PAYMENTS LEASE - MAINTE                                   | NANCE REQUEST                                | Logg                                                                                                    | <b>ed in as:</b> Julius Keys - 91 | Profile<br>Profile<br>Profile<br>Profile<br>Profile |
| MY PROFILE                                                  |                                              |                                                                                                    | G Edit Pr                         | ofile 4 Change Password                             |
| SULIUS KE<br>910 Constitutio<br>Unit #1104<br>Durham, NC 27 | YS (Primary Resident)<br>n Drive 1104<br>705 | Email: <b>dennisrentcafe+928@gmail.com</b><br>Home:                                                                                                  | Office:<br>FAX:                   |                                                     |
| LEASE INFORMATION                                           |                                              | USER SETTINGS                                                                                                    |                                   |                                                     |
| Move In Date<br>Lease From Date<br>Lease To Date            | 4/30/2009<br>11/1/2011<br>4/30/2017          | Bulletin Board Display Name<br>Bulletin Board Email Notifications<br>Bulletin Board - Allow Personal Messages<br>Subscribe to Email Notifications    |                                   | Julius Keys<br>No Digest<br>No<br>Yes               |
| VEHICLE INFORMATION No vehicle information                  |                                              | Subscribe to Email Notifications<br>Subscribe to Voice Calls<br>Mobile Phone Number for Texts<br>Allow Text (SMS) Notifications<br>Statement Options |                                   | No                                                  |

| PAYMENTS LEASE                                    | MAINTENANCE REQUEST          | / 늘 🛓 🕩                                                 |
|---------------------------------------------------|------------------------------|---------------------------------------------------------|
|                                                   |                              | Logged in as: Julius Keys - 910 Constitution Drive 1104 |
| MY PROFIL                                         | E                            |                                                         |
| Email:                                            | dennisrentcafe+928@gmail.coi |                                                         |
| Office:                                           |                              |                                                         |
| Home:                                             |                              |                                                         |
| FAX:                                              |                              |                                                         |
| Bulletin Board Display<br>Name                    |                              |                                                         |
| Bulletin Board Email<br>Notifications:            | No Digest •                  |                                                         |
| Allow personal<br>messages from Bulletin<br>Board |                              |                                                         |
| Subscribe to email notifications 🕢                |                              |                                                         |

### **Prospect Portal**

Г

- 1. Prospect logs into their Prospect Portal
- 2. Select the 'My Profile' button on the top right corner
- 3. Select the 'Update Account' button
- 4. Flag the following checkbox to opt in and 'subscribe to email notifications'

|                  |                                  | ▼ Email   🗮 Quote | 🖹 Summary   🗘 Alerts   Hi, REN |
|------------------|----------------------------------|-------------------|--------------------------------|
|                  |                                  |                   | 🛔 My Profile                   |
| ACCOUNT IN       | IFORMATION                       |                   | 们 My Accounts                  |
| First Name       | RENTCafe                         |                   | C Logout                       |
| Last Name        | Test                             |                   |                                |
| Phone            | (098) 766-5432                   |                   |                                |
| Alt. Phone       |                                  |                   |                                |
| Email            | dennisrentcafe+0510185@gmail.com |                   |                                |
| Subscribe to ema | il notifications                 |                   |                                |
| Update Account   | Change Password Change Email     |                   |                                |

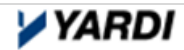

|                                                                                                    | ONLINE APPLICATION                                        |
|----------------------------------------------------------------------------------------------------|-----------------------------------------------------------|
|                                                                                                    | 🕿 Email   🗮 Quote   📄 Summary   🗘 Alerts   Hi, RENTCafe 🕶 |
| ACCOUNT INFORMATION                                                                                 |                                                           |
| Please note that changing your account information will update all of the in-progress applications. |                                                           |
| First Name*                                                                                         |                                                           |
| RENTCafe                                                                                            |                                                           |
| Last Name*                                                                                          |                                                           |
| Test                                                                                                |                                                           |
| Phone*                                                                                              |                                                           |
| (098) 766-5432                                                                                      |                                                           |
| Alt. Phone                                                                                          |                                                           |
|                                                                                                    |                                                           |
| Subscribe to email notifications 🕑                                                                  |                                                           |
| * Required Field                                                                                    |                                                           |
| Update                                                                                              |                                                           |
|                                                                                                    |                                                           |

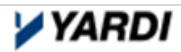

# 3. Right to Erasure ('Right To Be Forgotten')

Any Right to erasure "right to be forgotten" functionality or archiving of personal information is currently **manual** (i.e. overtyping of the personal information).

Any manual change should first be completed within Voyager. Changes will update immediately within RENT*Café*. Please confirm that any changes made within Voyager are reflected within RENT*Café*.

Note: consideration should be given to personal information held within a custom table.

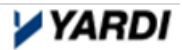

# 4. Data Requests

Yardi will look to incorporate a report within Voyager in the instance that an individual has a "Data Request".

## 5. Veri-Check

If you are configured to use Veri-Check for screening submitted applications, the following personal information is passed to Veri-Check:

- Address the prospect is applying for
- Rental amount
- Rental period i.e. per calendar month
- Move-in date
- Term
- Prospect name, telephone numbers, and email address
- Additional applicants details will be listed too

## 6. Terms & Conditions / Cookie Policy / Privacy Policy

With the new 10.8 RENTCafé release, an "Opt in" Cookie message we will be displayed.

Terms & Conditions can be seen on applicant & resident registration pages and are configurable in Site Manager at the Company or Property level.

Content Management  $\rightarrow$  Page Narratives  $\rightarrow$  Terms & Conditions

| COMPANY CONFIGURATION       | х | Page Narratives                                                                                      |
|-----------------------------|---|----------------------------------------------------------------------------------------------------|
| Settings                    | + |                                                                                                    |
| S Corporate Sites           | + | Property Online Leasing Resident Services Resident Services - Tooltip Terms & Conditions             |
| 🛔 Content Management        | - |                                                                                                    |
| Page Narratives             | * | ⊙ Source   D. Q.   目   B I 및 S   X <sub>2</sub> X <sup>2</sup>   ほ ほ   非 非 19 號   王 크 크 目   세 ¶4   @ |
| Application Required Fields |   | 🖾 🏛 🗄 😳 Ω 🚈 🕲 Ι Styles -   Format -   Font -   Size - Ι <u>Α</u> - <u>Δ</u> - <u>Χ</u> 🛄 ?           |
| Tagline Settings            |   | (Customisable Terms and Conditions)                                                                  |
| Upload Keystore             |   |                                                                                                    |
| Announcements and Events    |   |                                                                                                    |
| Internal Support Content    |   |                                                                                                    |
| Company Management          | + |                                                                                                    |
| 曫 Resident Services         | + | body                                                                                                 |
| RENTCafé REACH Marketing    | + | Save Delete                                                                                          |
| A Marketing Planner         | + |                                                                                                    |
| Blog Management             | + |                                                                                                    |

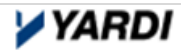

| USER REGIST                  | TRATION                        |                    |
|------------------------------|--------------------------------|--------------------|
| PERSONAL DETAILS             |                                |                    |
| First Name*                  |                                |                    |
| Last Name*                   |                                |                    |
| Registration Code <b>@</b> * |                                |                    |
| ACCOUNT INFORMAT             | TION                           |                    |
| Email*                       |                                |                    |
| Password*                    |                                | Weak Medium Strong |
| Confirm Password*            |                                |                    |
| Security Question*           | What was your first pet's na 🔻 |                    |
| Security Answer*             |                                |                    |
| USER VERIFICATION            |                                |                    |
| I'm not a robot              | reCAPTCHA<br>Prinzy - Terma    |                    |
| Click here to receive futu   | re marketing messages          |                    |
| Click here to stop receiving | g marketing messages.          |                    |
| I have read and accept       | the Terms and Conditions       |                    |
| Register                     |                                |                    |

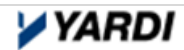

| START <b>YOU</b>                                                                                      | R APPLICAT                                        | ION            |
|----------------------------------------------------------------------------------------------------|---------------------------------------------------|----------------|
| First Name*                                                                                           | Last Name*                                        |                |
| Email*                                                                                                |                                                   |                |
| Password*                                                                                             |                                                   |                |
| Phone                                                                                                 |                                                   |                |
| Click here to receive fut                                                                             | ure marketing messages                            |                |
| Click here to receive fut                                                                             | ure marketing messages<br>ng marketing messages.  |                |
| Click here to receive fut                                                                             | ure marketing messages<br>ng marketing messages.  |                |
| Click here to stop receiver                                                                           | ure marketing messages<br>og marketing messages.  |                |
| Click here to stop receiver Click here to stop receiver Tim not a robot CREA By creating your account | ure marketing messages<br>Ing marketing messages. | Conditions and |

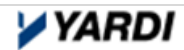

## 7. Processing data outside of the Yardi Cloud

Please be mindful of the following:

Data that is extracted from the Yardi Cloud, such as information housed in spreadsheets and trackers in shared folders, and consider where and how it is stored and shared. As a best practice, ETL's should always be sent over SFTP.

Email address that are downloaded from RENT*Café* to create mailshots are housed outside of RENT*Café*. As a best practice, the 'Email Management' tool within RENT*Café* Site Manager should be used instead of an external tool.

Using Voyager 'Correspondence Management' or RENT*Café* 'Autoresponders', it is acceptable to send email correspondence directly to tenants and prospects (i.e. arrears, letters, notices, etc.) as these are not classified as marketing communication.

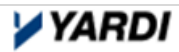

# 8. GDPR Contract Addendum

If you require a GDPR Contract Addendum, please contact your Yardi Account Manager.

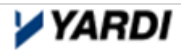